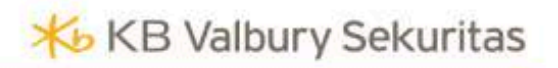

# VOLT+ Desktop MINI MANUAL BOOK

Version 1.1

Only for Clients of KB Valbury

## **VOLT+ DESKTOP**

Aplikasi VOLT+ versi desktop menyediakan layanan bertransaksi secara cepat dan tepat. Menu yang disajikan dapat memenuhi kebutuhan pengguna dalam melakukan analisis dan membantu dalam pengambilan keputusan untuk bertransaksi.

#### DOWNLOAD, LOGIN

Saat ini aplikasi VOLT+ Desktop hanya dapat dioperasikan menggunakan perangkat dengan sistem operasi Windows.

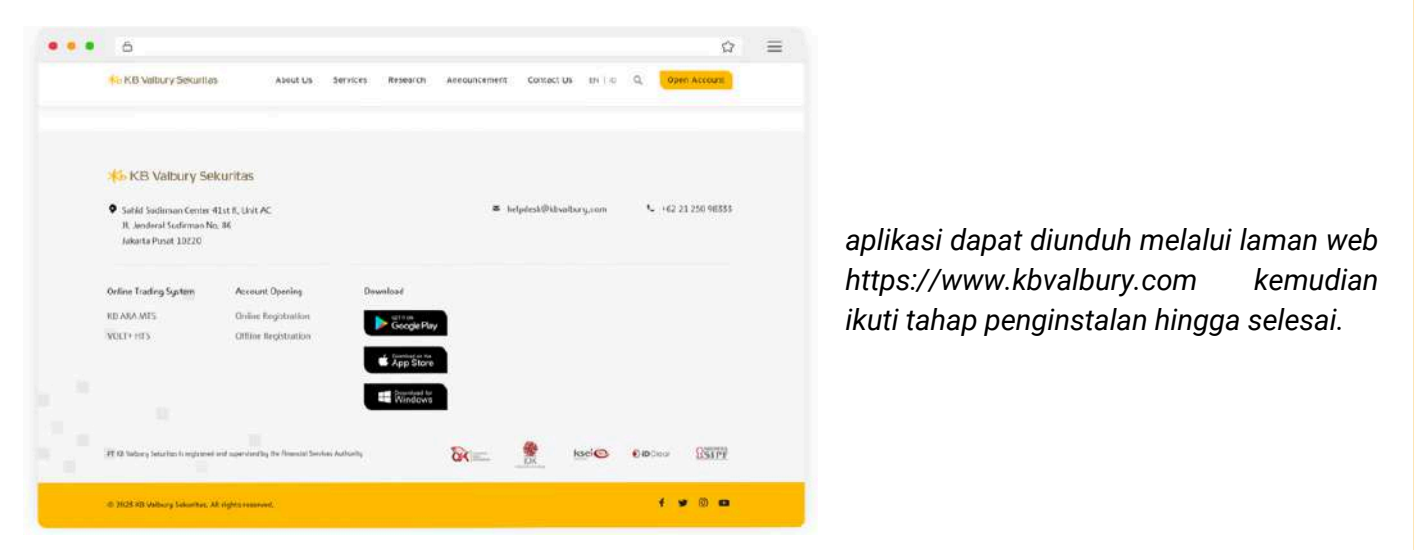

Setelah penginstalan berhasil, pengguna memasukkan USERNAME/USER ID dan Password yang sudah diterima pada saat pembuatan akun.

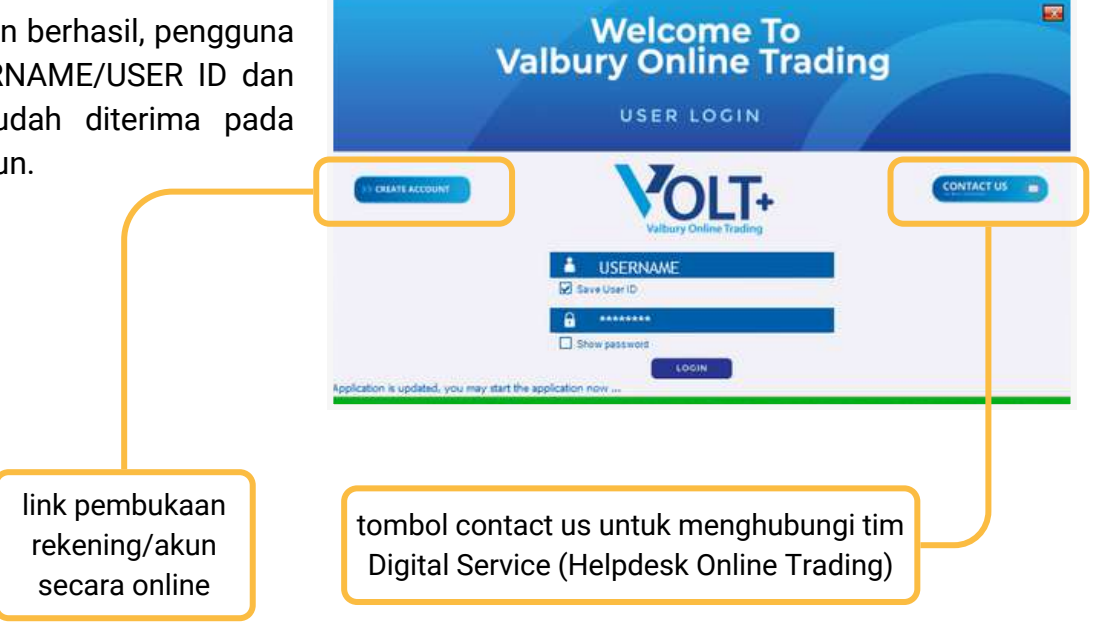

## HOME PAGE

| 7 🛒 📃                                                                                                    |                                           |                         |              | IDX          | 6,889.33       | +22.18         | High 6,90<br>Low 6,86 | 7.14       | Open<br>Prev | 6,867,14   | ¥ 179        |               | 16 TVol<br>00 TFreq | 140,184        | Fgn NVal 0  |         |          | HON HIG TVal         | +0.57%  |          |            |       |      |       |
|----------------------------------------------------------------------------------------------------|-------------------------------------------|-------------------------|--------------|--------------|----------------|----------------|-----------------------|------------|--------------|------------|--------------|---------------|---------------------|----------------|-------------|---------|----------|----------------------|---------|----------|------------|-------|------|-------|
| uy Sell Order Li:                                                                                                    | st Trade List Por                         | rtofolio W              | Vatchlist    |              |                |                |                       |            |              |            |              |               |                     |                |             |         |          |                      |         |          |            |       |      |       |
| Stock Trade Detail                                                                                                    | - = X                                     | Stock B                 | look         |              |                |                |                       |            | - = ×        | Y Stock Be | iok :        |               | _                   |                |             |         | - = X    | Romin                | g Trade | _        |            |       |      |       |
| TO - GoTo Gojek Tokopedi                                                                                                    | a Tok. More                               | Order Bo                | ok Tr        |              |                |                |                       |            |              | Order Bot  | k Trade G    |               |                     |                |             |         |          | Time                 |         |          |            |       |      | (9    |
|                                                                                                    | %Chg                                      | GOTO - G                | SoTo Gold    | ek Tokonedij | a Thic         |                | ()                    |            |              | GGRM - G   | idane Garam  | THE           |                     |                |             |         |          | 09:17:08             |         |          |            |       |      |       |
|                                                                                                    |                                           | uoro - u                |              | A TOROPEON   | - TOK          |                |                       |            |              |            | and an am    | 104           |                     |                |             |         |          | 09:17:08             |         |          |            |       |      |       |
|                                                                                                    | Price Lot 📩                               | Last                    |              | 117 Open     | 117 TF         | eq             | 3,019 TVa             | d          | 121.24 B     | Last       | 27,750       | Open          | 27,750 TFre         | P              | 81 TVal     |         | 768,66 M | 09:17:08             |         | RG       | 156        |       |      | -0.6  |
| 09:17:08 202307180                                                                                                    | 117 3                                     | Chow                    | .0.8         | 5 5 Low      | 116 W          | p .            | 117 TV0               | 47<br>11 1 | 0 364 651    | Cheff      | +0.09.%      | Low           | 27,025 Clos         |                | 27,749 TVol |         | 250.52 M | 09:17:08             | KAYU    | RG       | 156        |       |      | -0.6  |
| 09:17:08 202307180                                                                                                    |                                           | Vol                     |              | 3 IEP        | 117 IEV        |                | 1,583,186             |            |              | Vol        |              | IEP           | 0 IEV               |                |             |         |          | 09:17:00             |         | RG       | 156        | 4 696 |      | -0.0  |
| 09:17:03 202307180                                                                                                    |                                           | -                       |              |              |                |                |                       |            |              | -          |              |               |                     |                |             |         |          | 09:17:09             |         | RG       |            |       |      | -1.0  |
| 09:17:03 202307180                                                                                                    | 117 100                                   | Freq                    |              | BLot         |                | Offer          | OLOU                  |            | Freq         | Freq       |              | BLOT          | Bid                 | offer          | OLot        |         | Freq     | 09:17:09             |         |          |            |       |      |       |
| 09:17:02 202307180                                                                                                    | 112 112                                   | 750                     | 50           | 2,029,055    | 116            | 117            | 1,561,594             |            | 110          | 6          |              | 38            | 27,725              | 27,775         | 17          |         | î        | 09:17:09             | CUAN    |          |            |       |      | +13.8 |
| 09-16-59 202307180                                                                                                    | 117 1 310                                 | 446                     | 1            | 2 975 209    | 114            | 119            | 1 201 201             | 2 000      | 981          | 8          |              | 57            | 27,650              | 27,825         | 19          |         | - 10     | 09:17:09             |         |          |            |       |      |       |
| 09:16:58 202307180                                                                                                    | 117 5 000                                 | 273                     | 2.000        | 1.655.815    |                | 120            | 1,980,144             | 1.000      | 848          | 5          |              | 22            | 27.625              | 27.850         | 197         |         | 19       | 09:17:09             | BSML    |          |            |       |      | 0.0   |
| 09:16:58 202307180                                                                                                    | 117 2 191                                 | 298                     |              | 1.517.434    |                |                | 762,178               | -350       | 364          | 7          |              |               | 27.600              | 27,875         |             |         | 3        | 09:17:09             | BSML    | RG       | 151        | 200   | 0    | 0.0   |
| 09:16:58 202307180                                                                                                    | 112 10,                                   | 168                     |              | 415,558      |                |                | 755,469               |            | 373          | 3          |              |               |                     | 27,900         |             |         | 16       | 09:17:09             | BSML    | RG       | 151        | 184   | 0    | 0.    |
| 09:16:57 202307180                                                                                                    |                                           | 319                     | 5,000        | 1,531,789    |                |                | 560,808               |            | 269          | 4          |              |               |                     |                |             |         | 3        | 09:17:09             | BSML    | RG       | 151        | 1 000 | 0    | 0.0   |
| 09:16:57 202307180                                                                                                    |                                           | 111                     | 50,000       | 296,425      |                |                | 803,400               |            | 288          | 6          |              |               |                     |                |             |         | 9        | 09-17-09             | IS CALL | RG       | 151        | 408   | 0    | 0.    |
| 09:16:56 202307180                                                                                                    |                                           | 178                     |              | 137,020      |                |                | 1,631,612             | 1,000      | 602          | 18         |              |               |                     |                |             |         | 14       | 09.17.09             | ROM     | PC.      | 151        | 100   |      |       |
| 09:16:55 202307180                                                                                                    |                                           | 105                     |              | 246,500      |                |                | 388,195               |            | 120          | 1          |              |               | 27,475              | 28,000         | 449         |         | -44      | 09:17:09             | CHAN    | DC.      | 1 320      |       | -165 | +14   |
| 09:16:55 202307180                                                                                                    | 117 100                                   | 125                     |              | 1,079,380    |                |                | 533,894               |            | 195          | 6          |              | 142           | 27,450              | 28,025         | 93          |         |          | 09:17:09             | CUAN    | RG       | 1.320      |       |      |       |
| 09:16:55 202307180                                                                                                    | 117 124                                   | 242                     |              | 1,218,440    | 105            | 128            | 543,571               | 277        | 153          | 16         | 100          | 334           | 27,400              | 28,050         | 24          |         | 9        | 09:17:09             | CUAN    | RG       |            |       |      |       |
| 09:16:55 202307180                                                                                                    | 116 1                                     | 4091                    |              |              |                |                | 20.80 M               |            | 5058 +       | 114        |              |               | 23,575              | 33,250         |             |         | 192 🗸    | 09:17:09             | CUAN    |          |            |       |      |       |
| 09.16.55 202307180                                                                                                    | 117 500                                   | No. of Concession, Name | -            |              |                |                |                       |            |              |            | -            |               |                     |                |             |         | -        | 09:17:09             | CUAN    |          |            |       |      |       |
| 09:16:53 202307180                                                                                                    | 447 6                                     | Stock 0                 | 200R         |              |                |                |                       |            |              | N 31000 00 |              |               |                     |                |             |         |          | 09:17:09             | CUAN    |          |            |       |      |       |
| 09:16:52 202307180                                                                                                    | 117 5                                     | Order Bo                | ook Tr       |              |                |                |                       |            |              | Order Boi  | K Trade B    |               |                     |                |             |         |          | 09:17:09             | CUAN    |          |            |       |      |       |
| 09:16:52 202307180                                                                                                    | 117 14                                    | AALI - Ast              | tra Arro I   | Lestari Tbk. |                |                |                       |            |              | BBRI - Ban | k Rakvat Ind | onesia (Per   | serol Tok           |                |             |         |          | 09:17:09             |         | RG       | 121        |       | 0    | 0.1   |
| 09:16:51 202307180                                                                                                    | 117 150                                   |                         | -            |              |                |                |                       |            |              |            |              | _             |                     |                |             |         |          | 09:17:09             | ADRO    | RG       | 2,370      |       |      |       |
| 09:16:51 202307180                                                                                                    |                                           | Last                    |              | GOO Open     | 7,850 TF       | eq             | 85 TVa                | 4          | 322.25 M     | Last       | 5,650        | Open<br>Minte | 5,625 TFre          | P              | 2,635 TVal  |         | 92,86 B  | 09:17:09             | BBCA    | RG       | 9,250      |       | +75  | +0.   |
| 09:16:50 202307180                                                                                                    |                                           | Chef                    | +0.6         | 4 % Low      | 7.825 W        | a              | 7.860 TVo             |            | 410          | Cheff      | +1 35 %      | Low           | 5,600 WAR           |                | 5.659 TVol  |         | 164.097  | 09.17.09             | SHARE   | no.      | 760        | 100   | -23  | - 3   |
| 09:16:50 202307180                                                                                                    |                                           | Vol                     |              | 1 IEP        | 0 IEV          |                |                       |            |              | Vol        |              | IEP           | 5.625 IEV           |                | 27.546      |         |          | 09-17-09             | CHAN    | PC       | 1 320      |       | -165 | 414   |
| 09:16:50 202307180                                                                                                    |                                           |                         |              |              |                |                |                       |            |              |            |              |               |                     |                |             |         |          | 09:17:09             | WIE     | RG       | 195        |       |      | +1.   |
| 09:16:50 202307180                                                                                                    | 117 247                                   | Freq                    |              | BLot         | Bid            | Offer          | OLot                  |            | lireq *      | Freq       |              | BLot          | Bid                 | Offer          | OLot        |         | Fred *   | 09:17:09             |         |          |            |       |      |       |
| 09:16:50 202307180                                                                                                    | 117 200                                   | 6                       |              | 470          | 7,875          | 7,900          | 319                   |            | 22           | 215        |              | 33,398        | 5,650               | 5,675          | 12,012      | 254     | 68       | 09:17:09             |         |          |            |       |      |       |
| 09.16.50 202307180                                                                                                    | 117 1,000                                 | 13                      |              | 647          | 7,850          | 7,925          | 187                   |            | 25           | 146        | 4            | 67,787        | 5,625               | 5,700          | 50,652      | -254    | 824      | 09:17:09             |         |          |            |       |      |       |
| 09.16:49 202307180                                                                                                    | 117 109                                   | 19                      |              | 147          | 7,825          | 7,950          | 758                   |            | 20           | 215        | 105          | 61,646        | 5,600               | 5,725          | 20,847      | 100     | 100      | 09:17:09             | PAMG    |          |            |       |      |       |
| 09-16/49 202307180                                                                                                    | 116 992                                   | 30                      | 10           | 280          | 7,000          | 8 000          | 1 698                 | -10        | 72           | 153        | 10           | 47 026        | 5,550               | 5,775          | 21,114      | 100     | 121      | 09:17:09             | PAMG    |          |            |       |      |       |
| 09:16:49 202307180                                                                                                    | 117 1                                     | 22                      | 15           | 753          | 7,750          | 8 025          | 128                   |            | 11           | 158        |              | 75 285        | 5.525               | 5 800          | 26 986      | 2 500   | 254      | 09:17:09             | PAMG    |          |            |       |      |       |
| 09:16:49 202307180                                                                                                    |                                           | 18                      | -30          | 447          | 7,725          | 8,050          | 235                   |            | 13           | 245        |              | 15,804        | 5,500               | 5,825          | 4,968       |         | 49       | 09:17:08             |         | RG       | 157        |       | 0    | 0.    |
| 09:16:47 202307180                                                                                                    | 117 49                                    | 27                      |              | 766          | 7,700          | 8,075          | 217                   |            | 10           | 147        |              | 13,728        | 5,475               | 5,850          | 1,990       |         | 55       | 09:17:08             | AUTO    | RG       | 2,630      |       |      |       |
| 09:16:47 202307180                                                                                                    |                                           | 9                       |              |              |                |                | 468                   |            | 25           | 182        |              | 21,920        |                     |                | 1,167       |         | 23       | 09:17:08             | 1940.0  | RG       | 35         |       |      | 3.    |
|                                                                                                    | 117 200                                   | 13                      |              |              |                |                |                       |            | 4            | 127        |              | 10,641        |                     |                | 3,668       |         | 57       | 09:17:08             | MOC     | RG       | 82         |       |      | +3.   |
| 09:16:46 202307180                                                                                                    |                                           | 13                      |              |              |                |                |                       |            | 9            | 346        |              | 40,556        |                     |                |             |         | 12       | 09-17-08             | INDC    | P/G      | 82         |       |      | 47    |
| 09:16:46 202307180<br>09:16:45 202307180                                                                                                    |                                           | 16                      |              |              |                |                |                       |            | 8            | 227        |              | 39,790        |                     |                | 806         |         | 17       | 09:17:08             | INPC    | RG       | 82         |       |      | +1    |
| 09:16:46 202307180<br>09:16:45 202307180<br>09:16:44 202307180                                                                                  |                                           | 2                       |              |              |                |                |                       |            | 23           | 204        |              | 8,498         |                     |                | 545         |         | 13       | 09:17:08             | INPC    | RG       | 82         |       |      | +3    |
| 09:16:46 202307180<br>09:16:45 202307180<br>09:16:44 202307180<br>09:16:44 202307180                                                            |                                           |                         |              | 104          | 7 550          | 8,225          |                       |            |              | 71         |              | 2,551         |                     |                | 12,726      |         |          | 09:17:08             | LINTE   | RG       | 24.425     |       | +200 | -0    |
| 09;16:46 202307180<br>09:16:45 202307180<br>09:16:44 202307180<br>09:16:44 202307180<br>09:16:43 202307180                                      | 117 11<br>117 1                           | 11                      | 50           |              |                |                |                       |            |              |            |              |               |                     |                |             |         |          |                      |         |          |            |       |      |       |
| 09:16:46 202307180<br>09:16:45 202307180<br>09:16:44 202307180<br>09:16:43 202307180<br>09:16:43 202307180<br>09:16:43 202307180                | 117 11<br>117 1<br>117 1,235              | 4                       | 50           | 81           |                |                |                       |            |              | 165        | 1,244        | 19,059        | 5,300               | 6,025          | 5,115       |         |          | 09:17:08             |         | RG       |            |       |      | -0    |
| 0916:46 202307180<br>0916:45 202307180<br>0916:44 202307180<br>0916:44 202307180<br>0916:43 202307180<br>0916:43 202307180<br>0916:42 202307180 | 117 11<br>117 1<br>117 1,235<br>117 1,005 | 11<br>4<br>17           | 50<br>1<br>1 | 81<br>150    | 7,525<br>7,500 | 8,250<br>8,275 | 122<br>13             |            | 7            | 165<br>34  | 1,244        | 19,059<br>428 | 5,300<br>5,275      | 6,025<br>6,050 | 5,115       | 16<br>5 | 7        | 09:17:08<br>09:17:08 |         | RG<br>RG | 156<br>156 |       |      | -0    |

#### MENU UTAMA

| <u>W</u> orkspace | Account | Order | Quotes | Stock | <u>B</u> roker | Index Market | <u>R</u> anking | Ana <u>l</u> ysis | Information | Help |
|-------------------|---------|-------|--------|-------|----------------|--------------|-----------------|-------------------|-------------|------|
|                   |         |       |        |       |                |              |                 |                   |             |      |
|                   |         |       |        |       |                |              |                 |                   |             |      |

#### INFORMASI INDEKS HARGA SAHAM GABUNGAN (IHSG)

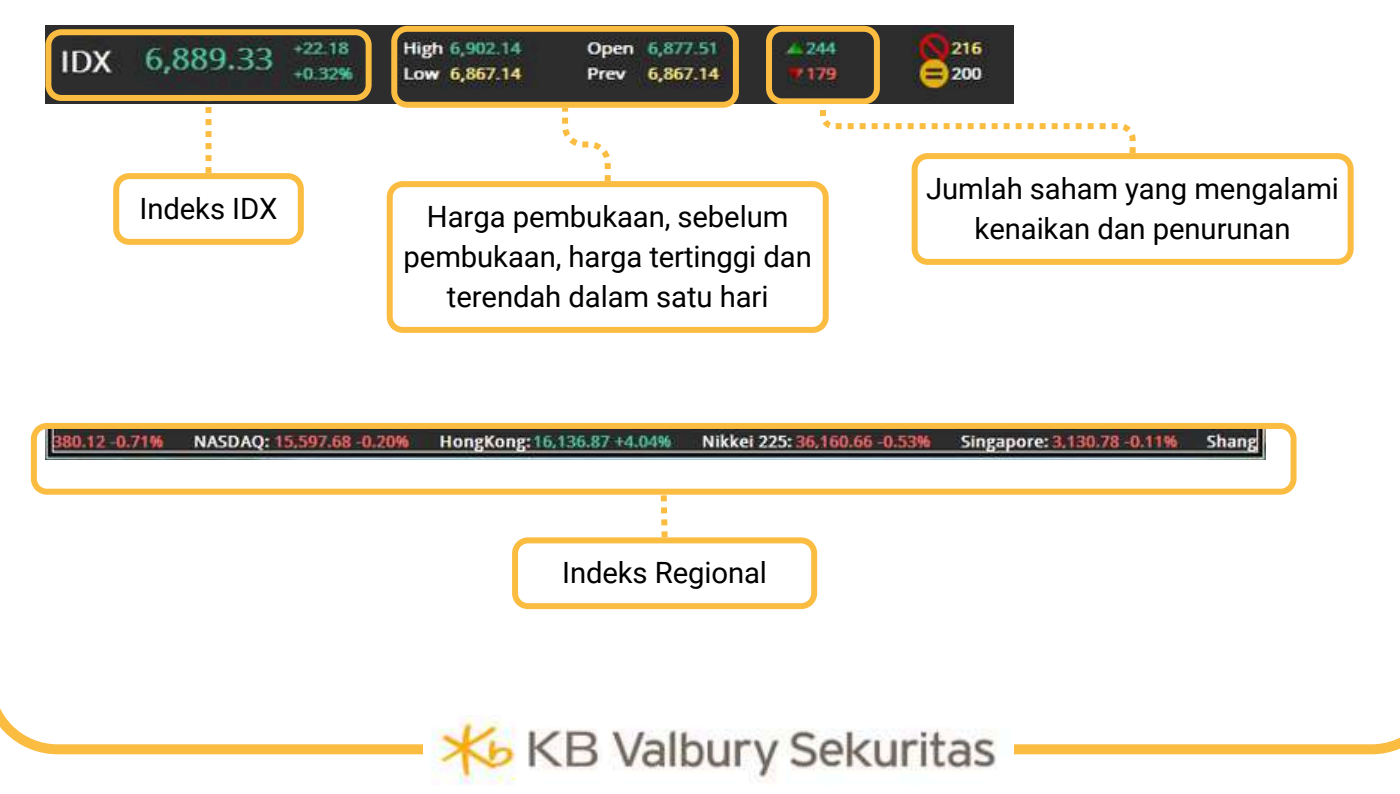

## **CHANGE PASSWORD & PIN**

Ketika pengguna melakukan login pertama kali, untuk meningkatkan keamanan perlu dilakukan penggantian Password dan PIN.

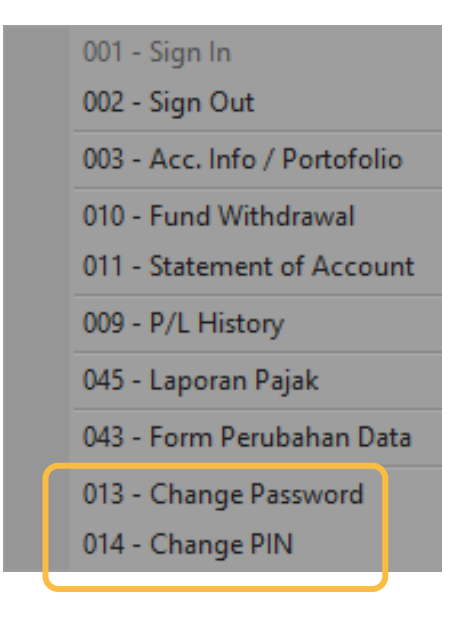

| 🔨 Change Password |                 |  |  |  |  |  |  |  |
|-------------------|-----------------|--|--|--|--|--|--|--|
| User ID           | ABC123          |  |  |  |  |  |  |  |
| Old Password      | 1               |  |  |  |  |  |  |  |
| New Password      |                 |  |  |  |  |  |  |  |
| Confirm Password  |                 |  |  |  |  |  |  |  |
| Minimal 8 karakt  | ter Alfanumerik |  |  |  |  |  |  |  |
| ОК                | Cancel          |  |  |  |  |  |  |  |
|                   | -11.1           |  |  |  |  |  |  |  |

karakter Password menyesuaikan dengan ketentuan yaitu alfanumerik dengan panjang minimal 8 karakter.

| 😽 Sign In          | ×  |
|--------------------|----|
| PIN                | ок |
| Always Ask for PIN |    |

Sign in diperlukan saat pengguna ingin melakukan transaksi.

| \\ Change                      | PIN    | × |  |  |  |  |  |  |  |
|--------------------------------|--------|---|--|--|--|--|--|--|--|
| User ID                        |        |   |  |  |  |  |  |  |  |
| Old PIN                        |        |   |  |  |  |  |  |  |  |
| New PIN                        |        |   |  |  |  |  |  |  |  |
| Confirm PIN                    |        |   |  |  |  |  |  |  |  |
| Minimal 6 karakter Alfanumerik |        |   |  |  |  |  |  |  |  |
| Ok                             | Cancel |   |  |  |  |  |  |  |  |

sama seperti Password, ketika pertama kali login akan muncul pop up perintah penggantian PIN.

karakter PIN sesuai dengan kriteria adalah alfanumerik dengan panjang minimal 6 karakter/digit.

#### **DEPOSIT & FUND WITHDRAWAL**

Deposit/Top Up saldo dapat langsung dilakukan melalui transfer dengan tujuan nomor Rekening Dana Investor (RDI/RDN).

| Workspace   | Account<br>Sell<br>Workspace 1 | Order Quo  | tes <u>S</u> tock | <u>B</u> ioker Index<br>Portofolio | Market <u>B</u> an<br>Watchlist | king Analysi | is Informati<br>7,134. | •n <u>H</u> el<br>.75 | P<br>43.29<br>0.60% | High<br>Lo <del>w</del> | 7,178.13<br>7,120.14 | Open<br>Prev  | 7,152.27<br>7,178.04 |      |
|-------------|--------------------------------|------------|-------------------|------------------------------------|---------------------------------|--------------|------------------------|-----------------------|---------------------|-------------------------|----------------------|---------------|----------------------|------|
| Y Acc. Infe | o / Portofolio                 | •          |                   |                                    |                                 |              |                        | _                     |                     | _                       |                      |               | -                    | Ξ×   |
| Client      |                                |            |                   |                                    |                                 |              |                        |                       | Ret                 | resh                    | Print                |               |                      |      |
| Client Pos  | sition Sto                     | ck Balance |                   |                                    |                                 |              |                        |                       |                     |                         |                      |               |                      |      |
| -General-   | -                              |            | -                 |                                    |                                 | 27           |                        | 3                     |                     | _                       |                      | val           |                      |      |
| Туре        | NR                             |            | HP                |                                    |                                 | Offi         | ce                     | но                    |                     |                         | 🗆 Su                 | spend Buy     |                      |      |
| Phone       | 1                              |            | Fax               |                                    |                                 | E-M          | ail                    |                       |                     |                         | 🗆 🗆 Su               | spend Sell    |                      | 2 00 |
| RDI Bank    | BBCA                           | ų –        | RDI /             | Account No 49                      | 97934848                        | SID          |                        |                       |                     |                         |                      |               |                      |      |
|             |                                |            |                   |                                    |                                 |              |                        |                       |                     |                         | 🗆 Sh                 | ort Sell Stoc | k Only               |      |

| 001 - Sign In                | Y Fund Withdrawal                                                                                        | - 03                                                                                                    | K                   |
|------------------------------|----------------------------------------------------------------------------------------------------|----------------------------------------------------------------------------------------------------|---------------------|
| 002 - Sign Out               | Trading Acc. No. :                                                                                       | CLIENT NAME                                                                                                    |                     |
| 003 - Acc. Info / Portofolio | Nominal : 1,000,000.                                                                                     |                                                                                                    | Penarikan dana ke   |
| 010 - Fund Withdrawal        | Tanggal :                                                                                                |                                                                                                    | rekening pribadi    |
| 011 - Statement of Account   | Keterangan :                                                                                             |                                                                                                    | terdapat di menu    |
| 009 - P/L History            |                                                                                                    |                                                                                                    | Account: 010 - Fund |
| 045 - Laporan Pajak          |                                                                                                    | <u>8</u>                                                                                                    | Withdrawal.         |
| 043 - Form Perubahan Data    | Disclaimer : Permohonan/Instruksi ini tidak memerluka<br>bahwa permohonan/Instruksi yang dimohonkan kepa | an tandatangan nasabah dan dengan ini nasabah menyataka<br>ada. KB Valbury Sekuritas Indonesia adalah benar merupakan | n 2                 |
| 013 - Change Password        | permohonan/instruksi dari nasabah dan nasabah me                                                         | enyatakan bertanggung jawab atas permohonan/instruksi ini                                                             |                     |
| 014 - Change PIN             | 38:0                                                                                                    | CLEAR PRIDIT                                                                                                    |                     |

- pengguna memilih akun pada tombol drop down (jika memiliki lebih dari satu akun)
- mengisi nominal dana yang akan ditransfer ke rekening pribadi
- mengisi tanggal pengiriman dana
- mengisi keterangan jika diperlukan

Penarikan Dana akan diproses H+1 setelah pengajuan diterima, dengan batas cut off pukul 14:00 WIB.

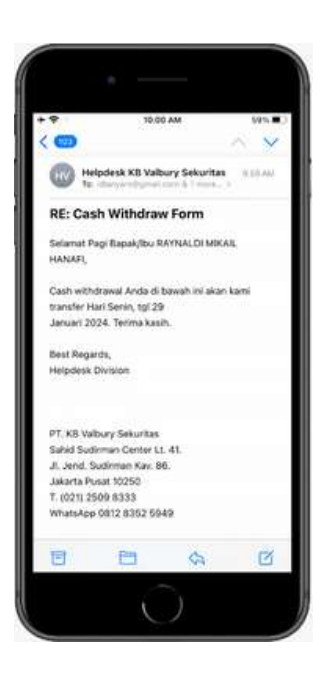

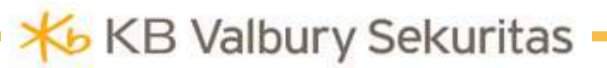

#### FUND WITHDRAWAL: FAST TRANSFER

**Fast Transfer** merupakan fitur untuk melakukan penarikan dana pada hari yang sama dengan berpatokan pada jumlah dana bersih/ good fund yang tersedia.

| 丫 Fast Transfer  |                      | - = × |
|------------------|----------------------|-------|
|                  | CASH WITHDRAWAL FORM |       |
| Trading Acc. No. | : JR1029 · ,         |       |
| Available Cash   | :                    |       |
| Nominal          | ÷ 0                  |       |
| Ke Bank          | : (BBCA)             |       |
| Tanggal          | : 13-Feb-2024        |       |
|                  |                      |       |
|                  | SEND                 |       |
|                  | and a struct         |       |

**Menu Fast Transfer** akan menampilkan pop up notifikasi ketika pengguna selesai menekan tombol send.

Rumus perhitungan Jumlah Available Cash:

| Available | Cash = | Deposit + | A/C - Bu | v - Bid |
|-----------|--------|-----------|----------|---------|
|           |        |           |          | J       |

**Penarikan Dana** akan diproses di hari yang sama begitu pengajuan diterima, dengan batas waktu cut off yaitu pukul 11:00 WIB.

| Information            | ×        |
|------------------------|----------|
| Your request sent succ | essfully |
|                        | ОК       |

**Penarikan Dana** akan ditolak jika tidak memenuhi ketentuan, baik dari sisi ketersediaan dana ataupun melewati batas waktu yang ditentukan oleh sistem.

| Information                                                                                                    | × | Information X                                                                         |
|----------------------------------------------------------------------------------------------------|---|---------------------------------------------------------------------------------------|
| Not allowed to withdraw due to insufficient fund, please read our terms and condition for this fund withdraw feature |   | This feature intended for same day fund withdraw and must be input between 8am - 11am |
| ОК                                                                                                    |   | ОК                                                                                    |

#### Fast Transfer List

| Y Fast Tra | nsfer List |               |             |             |         |        |            |              |                                                                                                    |           |       |             | - = ×      |
|------------|------------|---------------|-------------|-------------|---------|--------|------------|--------------|----------------------------------------------------------------------------------------------------|-----------|-------|-------------|------------|
| Account    |            |               |             |             | Perio   | 13-Feb | 2024       | 1            | 10 13-Feb-2024                                                                                                    | 1         |       | Rates       | h          |
| Status     | Account    | Transfer Date | Update Date | Update Time | Armount | 6 Name | B Branch + | B Account No | B Account Name                                                                                                    | Reference | Notes | Input Date  | Input Time |
| Delivered  | JR1029     | 13-Feb-2024   | 13-Feb-2024 | 1126.21     | 100,000 | BBCA   |            |              | n san an an an an an an an an an an an an a                                                                                                    |           |       | 13-Feb-2024 | 11.26.17   |
| On Process | JR1029     | 13-Feb-2024   | 13-Feb-2024 | 11:26:21    | 25,000  | BBCA   |            |              | and the second second se |           |       | 13-Feb-2024 | 11:00:05   |
| Succeed    | JR1029     | 13-Feb-2024   | 13-Feb-2024 | 11:26:21    | 50,000  | BBCA   |            |              |                                                                                                    |           |       | 13-Feb-2024 | 10.58.09   |
| Rejected   |            | 13.Feb-2024   | 13-Feb-2024 |             | 100,004 | ) BBCA |            |              |                                                                                                    |           |       | 13 Feb-2024 |            |
|            |            |               |             |             | 275,000 |        |            |              |                                                                                                    |           |       |             |            |
| -          |            |               |             |             |         |        |            | _            |                                                                                                    |           |       |             |            |

Daftar historis penarikan dana dapat dilihat di menu Fast Transfer List, serta status pengajuan yang berjalan. Pengajuan yang sudah dilakukan tidak dapat dibatalkan.

Notes:

- Delivered: Pengajuan sudah terkirim dari pengguna namun belum diproses oleh sistem.
- On Process: Pengajuan diproses oleh sistem.
- Succeed: Pengajuan disetujui.
- Rejected: Pengajuan ditolak.

#### ORDER

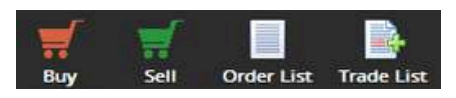

Menu order untuk melakukan transaksi dapat dilakukan melalui Toolbar seperti gambar di atas atau menekan tombol **F2** untuk **BUY**, dan **F4** untuk **SELL**.

Selain itu, order juga dapat dilakukan dengan klik satu kali pada harga yang ada di kolom Bid atau Offer melalui tampilan Order Book.

| Customer Code CLINT CODE CLIENT NAME 2 3 Customer Code Stock Code MARI - Mahaia Radio Integra T Umit Order Day RG Price 75 Available Cash Stock Code AcHA - Cilacap Samudera Fish L Umit Order Day RG Price 50 Available City 15 Volume (Lot) 1 Available Limit Bob (57) Haircus 100%                                                    |      |
|----------------------------------------------------------------------------------------------------|------|
| Stock Code     MARI - Mahaka Radio Integra T.     Limit Order     Day     RG     Stock Code     ASHA - Citacap Samudera Fish     Limit Order     Day     Rd       Price     75     Available Cash     605.053     Price     50     Available Org     15       Volume (Lup)     1     Available Limit     100%     100%     100%     100% |      |
| Price     75     Available Cash     505,653       Volume (Lot)     1     200       Volume (Lot)     4vailable Limit     805,571       Volume (Lot)     500       Volume (Lot)     1                                                                                                    |      |
| Volume (Lot) 1 Available Limit 806,571 Volume (Lot) 1 Haircut 100%                                                                                                    |      |
|                                                                                                    |      |
| Haircut 85% Value 5,00 Margin Ratio 75%                                                                                                    |      |
| %Chg Chg Last Open Hi Lo Pr Margin Ratio 75% % % Chg Chg Last Open Hi Lo Pr ARB 50 ABA                                                                                                    | 67   |
| +1.35 +1 75 75 82 73 ARB 50 ARA 19 000 9 50 50 50 MaxSell 55                                                                                                    |      |
| RVol Bit Offer OVol 4 Baltumit 107                                                                                                    |      |
| 27,959 74 75 15,119 Max Cash 79 50 534,311                                                                                                    |      |
| 51,821 73 76 44215 51 902                                                                                                    |      |
| 46,470 72 77 31,943 52 1,279                                                                                                    |      |
| 64,043 71 78 50.663 O Default Add - Price 53 1.855 Default Add - Price                                                                                                    | 100  |
| 104,219 70 79 67.685 @ Add - Same @ Add - Stock 54 3,251 @ Add - Same @ Add - Stock                                                                                                    | Joca |
| 20,600 60 117.445 6 m Take Profit                                                                                                    |      |
| 145-516 60 091 716-50 000 000 000 000 000 000 000 000 000                                                                                                    |      |

- Customer Code otomatis terisi. Jika terdapat lebih dari satu akun, maka dapat menekan tombol drop down untuk memunculkan Client Code yang lain.
- 2 Order Type terdapat pilihan Limit Order atau Market Order, kemudian Expired Order Day atau Session, yaitu order akan berlaku hingga satu hari bursa atau hanya satu sesi perdagangan.
- <sup>3</sup> Opsi Market yang terdapat pada pilihan adalah **Regular** dan **Negotiation**.
- 4 Kolom Max Cash Max Limit menyesuaikan ketika harga telah ditentukan.

- 5 Kolom Max Sell menyesuaikan dengan jumlah saham yang tersedia/sudah dimiliki di portfolio.
- 6 Order Jual akan terinput otomatis sesuai dengan harga yang diinput begitu order buy yang pertama matched.
- 7 Order Beli akan terinput otomatis sesuai dengan harga yang diinput begitu order sell yang pertama matched.

#### **ORDER: MINI ORDER**

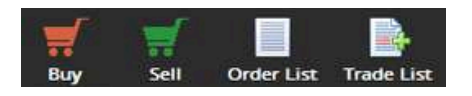

Selain dari menu Order Buy/Sell atau menggunakan shortcut F2 & F4, order dapat dilakukan melalui menu Portfolio, dengan cara klik kiri satu kali pada icon/tombol B dan S pada kolom Stock Balance.

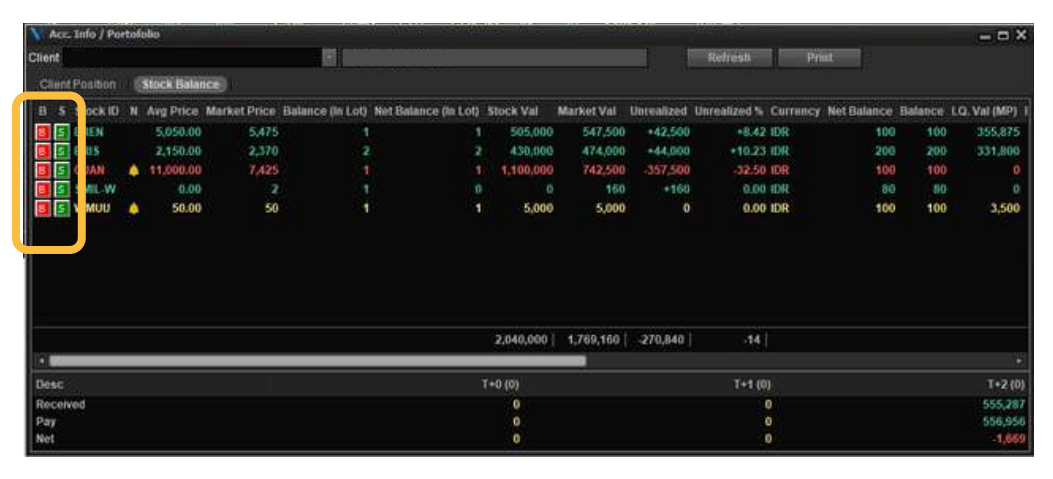

|        |        |       | ik.   | onésia To | o Energy Inde | Adaro En | ADRO- |
|--------|--------|-------|-------|-----------|---------------|----------|-------|
| 1.70 B | TVal.  | 5,924 | TFreq | 2,460     | 480 Open      | 2,480    | Last  |
| 2.32 B | BPwr   | 2,460 | Close | 2,490     | +20 High      |          | Chġ   |
| 69,125 | TVol   | 2,466 | WAP   | 2,450     | 1 % Low       | +0.81 %  | Chg96 |
|        |        | 1,251 | IEV   | 2,460     | 17 IEP        |          | Vol   |
| req    | OLot   | Offer |       | Bid       | BLot          | BLo      | Freq  |
| 38     | 12,990 | 2,480 |       | 2,470     | 5,132         | 6,132    | 74    |
| 285    | 20,925 | 2,490 |       | 2,460     | 226           | 11,226   | 233   |
| 486    | 43,047 | 2,500 |       | 2,450     | 9,473         | 19,473   | 388   |
| 150    | 12,321 | 2,510 |       | 2,440     | 1,530         | 11,530   | 324   |
| 163    | 24,884 | 2,520 |       | 2,430     | 5,201         | 6,201    | 211   |
| 111    | 21,474 | 2,530 |       | 2,420     | 4,253         | 4,253    | 130   |
| 62     | 6,979  | 2,540 |       | 2,410     | 7,531         | 7,531    | 102   |
| 135    | 5 359  | 2,550 |       | 2,400     | 0.902         | 10,902   | 343   |
| 57     | 9,903  | 2,560 |       | 2,390     | 428           | 1:428    | 92    |
| 37     | 1,863  | 2,570 |       | 2,380     | 2,518         | 2,518    | 100   |
| 46     | 3,404  | 2,580 |       | 2,370     | 580           | 580      | 54    |
| 26     | 12,242 | 2,590 |       | 2,360     | 1,887         | 1,887    | 62    |
| 125    | 5,941  | 2,600 |       | 2,350     | 2,495         | 2,495    |       |
| 20     | 349    | 2,610 |       | 2,340     | 945           | 945      | 42    |
| 24     | 2,161  | 2,620 |       | 2,330     | 999           | 999      |       |

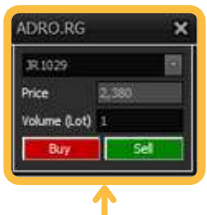

Order dapat pula dilakukan melalui menu Stock Book dengan cara klik kanan/kiri sebanyak satu kali pada harga yang tertera di kolom bid atau offer, kemudian mengisi jumlah volume yang diinginkan.

### FAST ORDER

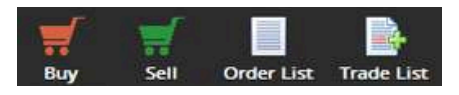

Fast Order sebagai salah satu fitur unggulan dari VOLT+, mengakomodasi kebutuhan pengguna untuk bertansaksi secara ringkas dan cepat.

Selain itu, terdapat juga mode yang lebih praktis dari menu fast order, yaitu Detached Fast Order yang diperuntukkan bagi pengguna yang ingin bertransaksi menggunakan menu Fast Order tanpa menampilkan chart, trade detail, maupun order list.

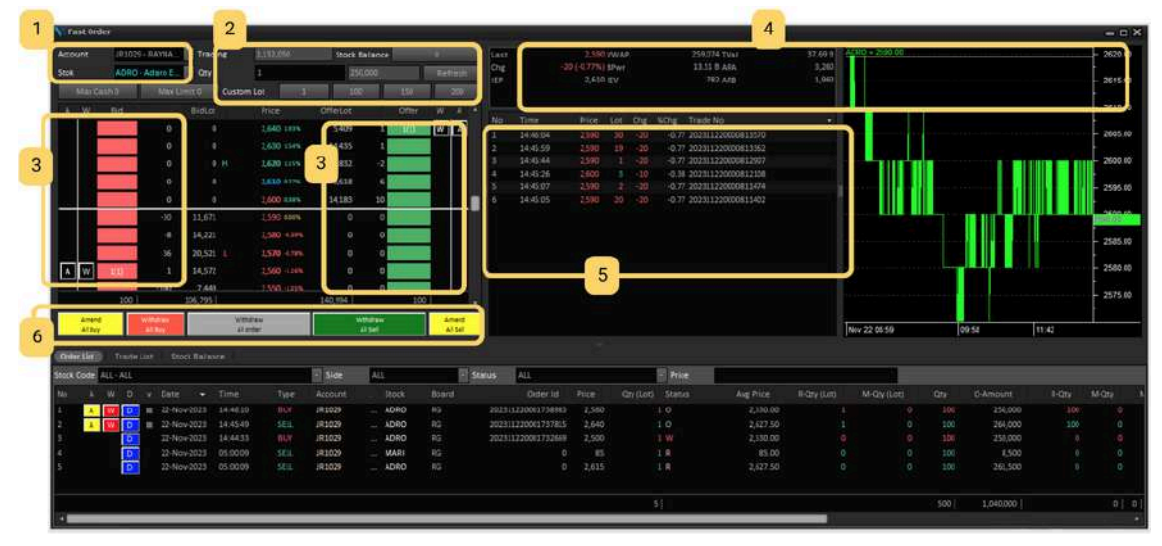

**Fast Order** sebagai salah satu **fitur unggulan** dari VOLT+, mengakomodasi kebutuhan pengguna untuk bertansaksi secara ringkas dan cepat.

- pengguna memilih Kode Client yang akan digunakan (jika terdapat lebih dari satu akun), kemudian mengisi kode saham.
- 2 mengisi jumlah volume yang akan diorder. terdapat juga tombol custom lot dan Max Cash/Limit yang akan menyesuaikan ketika pengguna menekan salah satu harga.
- 3 melakukan hit order cukup dengan sekali klik di kolom merah untuk transaksi beli, dan hijau untuk jual. Jika ingin melakukan Amend, cukup menekan tombol (A) dan ditarik menuju harga yang diinginkan. Jika ingin melakukan Withdraw cukup klik sekali pada tombol (W) di order yang sudah terinput.
- 4 menu fast order dilengkapi dengan informasi singkat terkait saham, seperti order trade dan mini chart untuk membantu analisis dalam bertransaksi.
- 5 layout menu fast order bersifat adjustable, sehingga dapat disesuaikan dengan preferensi tampilan user.
- 6 terdapat tombol withdraw dan amend secara keseluruhan untuk mengubah harga atau membatalkan order secara serentak dengan satu kali klik.

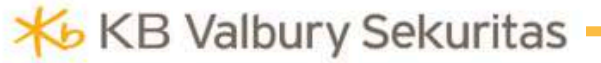

## **AUTOMATIC ORDER**

Automatic Order diperuntukkan bagi pengguna yang ingin melakukan order secara otomatis berdasarkan kriteria/ketentuan yang diinginkan. Aplikasi VOLT+ memiliki empat jenis Automatic Order, yaitu Bracket Order, Good Till Order, Limit If Touch, dan Trailing Stop.

#### A. BRACKET ORDER

Prinsip mekanisme Bracket Order adalah membeli dan menjual saham pada saat menyentuh target harga yang diinginkan user.

| All Samare Ch              | nder         |                 |                |                  |       |            |                | _       |        |         | _   | - D X      |
|----------------------------|--------------|-----------------|----------------|------------------|-------|------------|----------------|---------|--------|---------|-----|------------|
| Chracket Deda              |              |                 |                |                  |       |            |                |         |        |         |     |            |
| Customer Code              | Januari .    | 1               | REYNALDIA      | INCALL HANAUT    |       |            |                |         | (Open) |         |     | al Pres    |
| Block Code                 | 00TO - GH    | To Golden Tokep | Hiller This,   |                  |       | 0.00       |                |         | 14     |         |     |            |
| BUAT.                      |              |                 |                |                  | -     |            |                |         |        |         |     |            |
| Bur Condition              | an manager   | and the second  |                |                  |       |            |                |         |        |         |     |            |
|                            | - Distantion |                 |                |                  |       |            |                |         |        |         |     |            |
| Dep en un                  | M.,          |                 |                |                  |       | menter 1   |                |         | 04     |         |     |            |
|                            |              |                 |                |                  |       | 1000       | 3916           | 7       |        |         |     | A APRILATE |
| -                          |              |                 |                |                  |       | 1.77       | 1,181          |         | 14     | -       | 5   | 1,566,521  |
| and a second second second |              |                 |                |                  |       | 1,00       | 4,796          |         |        |         |     | 2,652,100  |
| StepLoss                   |              |                 |                |                  | _     | 1,15       | 6,547          |         |        |         |     | 1,336,055  |
| Trigger Price 1            |              |                 |                |                  |       | 2,05       | 3,306          |         |        |         |     | 2,010,745  |
| Order Price                |              |                 |                |                  |       |            | 1,337          |         |        |         |     | 1.599,600  |
| Take Profit                |              |                 |                |                  |       | 34         | 7/333<br>5/822 |         |        |         | ř., | 1,199,354  |
| Trinner Price              |              |                 |                |                  | _     | 1 1        | 5.962          |         |        |         | 3   | 2,850,358  |
|                            |              |                 |                |                  |       | 42         | 7.543          |         |        |         |     | 1,216,505  |
| Other Price of             | ,            |                 |                |                  |       | 45         | 6,719          |         |        |         |     | 855,395    |
|                            |              |                 |                |                  |       |            | 4.648          |         |        |         |     | 1,102,258  |
|                            |              |                 |                |                  |       | 29         | 5,513          |         |        |         |     | 549,330    |
|                            |              |                 |                |                  |       | - 12       | 6,505          |         |        |         |     | 579,906    |
|                            |              |                 |                |                  |       |            | 2,310          |         | - 22   |         |     | 204,631    |
|                            |              |                 |                |                  |       | 1 2        | 2,234          |         | 47     |         | 6   | 1.965.881  |
| Volume (Lot)               | 0            |                 |                |                  |       | - 54       | 1.654          |         |        |         |     | 171.773    |
| Expired Date               | 24146-20     |                 |                |                  | . III | 26         | 6,991          |         |        |         |     | 119,363    |
| Austisble Linut            | 811.845      |                 |                |                  |       | 20         | 1,164          |         |        |         |     | 305,122    |
| Available Cash             | 245300       |                 |                |                  |       |            |                |         |        |         |     |            |
|                            | 1            | arts!           |                | Califor          | _     | 17,112     | 0015.]         |         |        | \$\$    |     | 23,411,992 |
| (09992090)                 |              |                 |                |                  |       |            |                |         |        |         |     |            |
| Account                    | 100210       | E SHOKE         |                | 50               | 28125 | Mitten     |                |         |        | B       |     | Rollins    |
| and a second               |              |                 |                | BUT              |       |            | inp Loss       | 1       |        | Take Pr | -   | . 14       |
| W Statum                   |              |                 | init Price Buy | ind Fing They Or |       | SL INT PER |                | WE Pric |        | Price T |     | Price 1    |
| Expend                     | 864          |                 |                |                  |       |            | 89             |         | 10     |         |     | 100        |
| Expred                     | UUM          |                 |                |                  |       |            |                |         |        |         |     | - 95       |
| Expired                    | 804          |                 |                |                  |       |            | 89             |         | 19     |         |     | 105        |
| Winching                   | 6010         |                 |                |                  |       |            | 69             |         |        |         |     | 90.1       |
| Expired                    | FREM W2      |                 |                |                  |       |            |                |         |        |         |     |            |
| Expired                    | 6010         |                 |                |                  |       |            | 89             |         | 10     |         |     | 120        |
| Terrine A                  | 01.64        | -               |                |                  | 4.941 |            | tes .          |         | H9.    | nie .   |     | -          |

Order yang sudah terinput berstatus Working. Bracket Order mempunyai masa berlaku 30 hari sebelum berubah status menjadi expired.

| Customer Code | JR1029 💽 RA                      | YNALDI MIKAIL HANAFI      |                |
|---------------|----------------------------------|---------------------------|----------------|
| Stock Code    | GOTO - GoTo Gojek Tokopedia Tbk. |                           |                |
| BUY           |                                  |                           |                |
| Buy Condition | <= (Less or equal to)            | 0                         |                |
| Buy Price     | 1                                |                           |                |
|               |                                  |                           |                |
| Ruy Cond      | ition menentukan hara            | a dasar untuk meniad      | i              |
| uy conu       |                                  |                           |                |
| batokan pe    | elemparan order Buy Price        | 2.                        |                |
|               |                                  |                           |                |
|               | SELL                             |                           |                |
|               | Stop Loss                        |                           |                |
|               | Trigger Price 0                  |                           |                |
|               | Order Price 0                    |                           |                |
|               | Take Profit                      |                           |                |
|               | Trigger Price 0                  |                           |                |
|               | Order Price 0                    |                           |                |
|               |                                  |                           |                |
|               | Order jual terbag                | ji menjadi dua, yaitu Sto | op Loss dan Ta |
|               | Profit.                          |                           |                |
|               |                                  |                           |                |
|               |                                  |                           |                |
| ringin '      | Trigger Price ada                | alah sebadai das          | ar patokan     |

Prinsip Trigger Price adalah sebagai dasar patokan pelemparan order, dengan urutan harga yang tersentuh oleh Trigger Price lebih dulu akan terinput sebagai Stop Loss/Trigger Price.

#### **B. GOOD TILL ORDER (GTC & GTD)**

Order Good Till terdiri dari dua jenis, yaitu Good Till Cancel dan Good Till Date. Prinsip mekanisme order Good Till adalah pelemparan order dilakukan terus menerus pada waktu yang ditentukan pengguna hingga order Match atau melewati batas waktu (Expired).

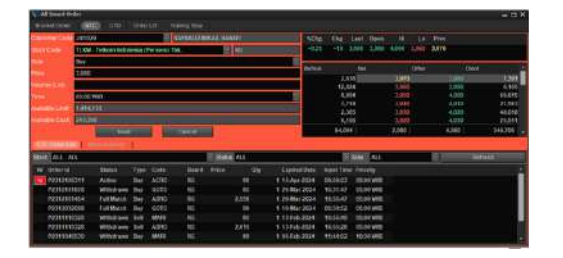

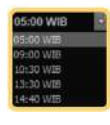

Kolom Time mengatur penginputan order yang terbagi dalam beberapa waktu, disesuaikan dengan kebutuhan user.

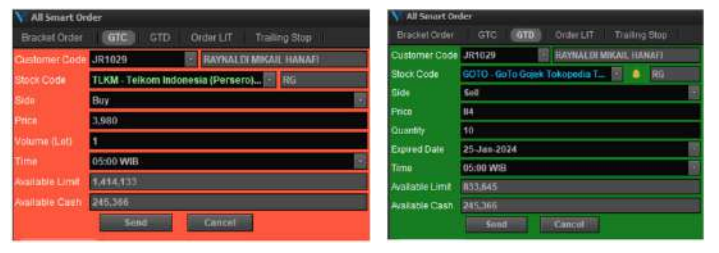

GTC Order memiliki rentang waktu default yaitu 90 hari kalender, sedangkan GTD 30 hari. Jika order tidak match hingga lewat batas waktu maka status berubah menjadi expired.

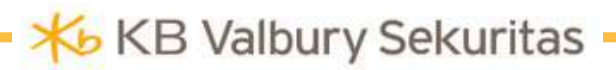

## **AUTOMATIC ORDER**

#### C. LIMIT IF TOUCH (LIT) ORDER

Sesuai dengan namanya, Limit If Touch menggunakan kondisi harga sebagai dasar pemicu untuk melakukan pembelian atau penjualan secara otomatis. Order terbagi menjadi dua action yaitu beli dan jual, dan memiliki masa aktif maksimal 30 hari kalender.

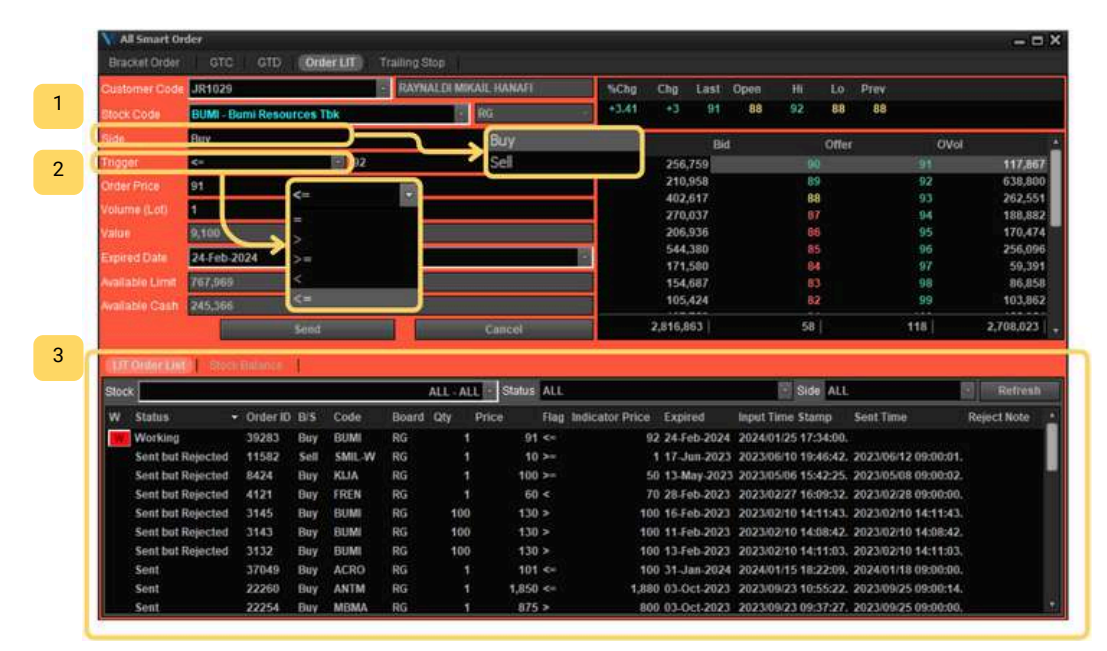

- <sup>1</sup> Order dapat dipilih salah satu dari pilihan beli atau jual.
- Kolom Trigger menjadi harga acuan atau dasar untuk terjadinya action pembelian/penjualan pada harga yang diinginkan.

3 Kolom Order List khusus berisi informasi order LIT yang dilakukan.

Bagi Order yang masih aktif (working) dapat dilakukan pembatalan dengan cara menekan tombol withdraw (W) berwarna merah di samping kolom Status.

## **AUTOMATIC ORDER**

#### **D. TRAILING STOP**

| Account            | JR1029               | RAYNAL         | DI MIKAIL HANAFI    | %Chg        | Chg      | Last     | Open    | Hi        | Lo        | Prev      |  |
|--------------------|----------------------|----------------|---------------------|-------------|----------|----------|---------|-----------|-----------|-----------|--|
| Stock Code         | GOTO - GoTo Gojek Te | okopedia T     | A RG                | 0.00        | 0        | 84       | 84      | 86        | 83        | 84        |  |
| Side               | Sell                 |                |                     | BidVol      | E        | lid -    | -0      | ffer      | ov        | ol        |  |
| Ston Price         | RA                   |                |                     | 3,45        | 2,235    |          | 83      | 8         | 4         | 1,178,473 |  |
| otop r nee         | inter-               | Carl Second    |                     | 1.77        | 1,181    |          | 82      | 8         | 5         | 1,566,521 |  |
| % from Last Price  |                      | railing Amount | U                   | 1,40        | 4,795    |          | 81      | 8         | 0         | 2,052,100 |  |
| % from Last Price  |                      | Limit Offset   | 0                   | 1,15        | 3,307    |          | 70      | 0         | 6         | 1,330,055 |  |
| Volume (Lot)       | 0                    |                |                     | 67          | 1,337    |          | 78      | 8         | 9         | 1,599,600 |  |
| Expired Date       | 1/25/2024            |                |                     | - 52        | 7,533    |          |         | 9         | 0         | 1,799,354 |  |
| Available Limit    | 833 645              |                |                     | 77          | 5,922    |          | 76      | 9         | 1         | 1,035,269 |  |
| Available Cash     | 245,366              |                | 17,112              | 611         | 55       |          | 113     |           | 3,481,992 |           |  |
|                    | SELL                 |                | Close               |             |          |          |         |           |           |           |  |
| Order List Trailin | g Stop) Stock Balan  | te (           |                     |             |          |          |         |           |           |           |  |
| Stock ALL - ALL    |                      | - Status       | ALL                 | 19          |          |          |         | Refresh   |           |           |  |
| Order ID St        | lock Side Board      | Qty Status 1   | Trailing Amount Sto | p Price Lir | nit Offs | et Exp ( | Date    | Input Tim | e:        | Sent Time |  |
| 5100 M             | ADI S DG             | 1 Working      | 25                  | 26          |          | 0 31-1   | an 2024 |           |           |           |  |

Trailing Stop mengakomodasi kebutuhan pengguna untuk "menjaga" persentase keuntungan dan mengatur tingkat risiko yang dapat ditoleransi dengan berpatokan pada Trailing Amount dan Limit Offset.

Pada konsepnya, Trailing Stop adalah antisipasi untuk meminimalisasi risiko, sekaligus berpotensi memberikan keuntungan yang tak terbatas. Sama seperti Automatic Order lainnya, Trailing Stop memiliki masa aktif maksimal 30 hari kalender.

#### **Trailing Amount dan Limit Offset**

Trailing Amount adalah besaran toleransi penurunan harga/risiko yang bisa diterima terhadap harga Last saham terkait. kolom dapat diisi dengan persentase ataupun nominal harga.

Trailing Amount adalah besaran toleransi penurunan harga/risiko yang bisa diterima terhadap harga Last saham terkait. kolom dapat diisi dengan persentase ataupun nominal harga.

Contoh: Last Price = 84 Trailing Stop = 10, maka Stop Price otomatis = 74

Adapun Limit Offset adalah antisipasi lanjutan jika saat kondisi bid dengan Last Price terdapat selisih.

Contoh: Last Price = 84 Trailing Stop = 10 Limit Offset = 10, maka ketika harga menyentuh Stop Price = 74, Harga terkirim = 64

## **ORDER LIST**

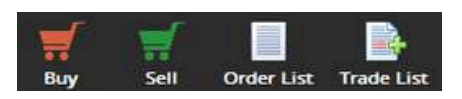

Setelah order terinput, selanjutnya status order dapat dilihat dan dipantau melalui menu Order List.

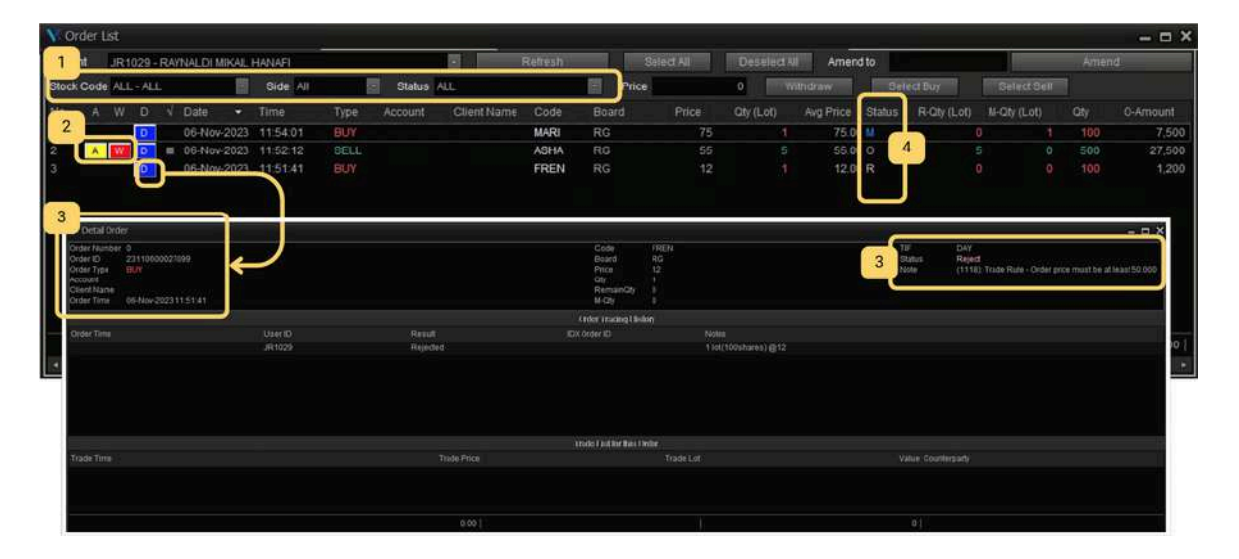

- 1 **Order List** yang tampil dapat **difilter** berdasarkan Kode Saham, Side Buy/Sell, dan Status Order.
- 2 Tombol (A) Amend dan (W) Withdraw tersedia untuk kebutuhan input transaksi yang lebih ringkas.
- <sup>3</sup> Order yang sudah terinput memiliki **Order Detail** dengan keterangan lengkap yang dapat dilihat dengan menekan tombol **(D) Detail**.

- **Status Order** terdiri dari beberapa jenis, antara lain:
  - OPEN (O), yaitu order sudah terinput dan sedang masuk antrian IDX.
  - MATCHED (M), yaitu order yang terinput dan sudah selesai.
  - PARTIAL (P), order sudah Match sebagian.
  - REJECTED (R), order yang terinput namun ditolak karena tidak sesuai dengan aturan harga dan volume dari IDX.
  - WITHDRAWN (W), order sudah terinput lalu dibatalkan oleh user.

**Order List** menampilkan jumlah order keseluruhan yang diinput dalam satu hari perdagangan, dan akan hilang pada keesokan hari.

## TRADE LIST

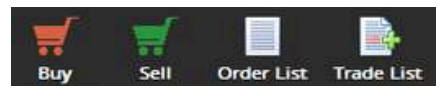

Trade List menampilkan keseluruhan order yang sudah selesai/terealisasi di IDX.

| Trade List          |            |      |          |            |        |       |             | -       |                  |         |        |             |             |              |         |        |       |       |         |        |
|---------------------|------------|------|----------|------------|--------|-------|-------------|---------|------------------|---------|--------|-------------|-------------|--------------|---------|--------|-------|-------|---------|--------|
| Account             |            |      |          | Co         | de: AL | E:    |             | • Sid   | de ALL           |         |        |             |             |              |         |        |       |       |         |        |
|                     |            |      |          |            |        |       |             |         |                  |         |        |             |             |              |         |        |       |       |         |        |
| Date Trade T        | lime Side  | Code | Trade Pr | rice Trac  | le Lot | Trade | Value       | Trade   | e ID             |         | Avg    | Price       | Order Nur   | nber Orde    | : ID    |        | Board | Orde  | r Type  | Counte |
| 06-Nov-2023 08:59.0 | O BUY      | TOWR |          | 915        |        |       | 50.508.00   | 0 2023  | 11060000         | 000339  |        | 915.00 202  | 3110500008  | 0177 2311    | 0600005 | 317    | RG    | Dav   |         |        |
| 6-Nov-2023 08:59.0  | 0 Buy      | TOWR |          | 915        | 82     |       | 7.503.00    | 0 2023  | 11060000         | 000340  |        | 915.00 202  | 31106000008 | 0177 2311    | 0600005 | 317    | RG    | Dav   |         |        |
| 6-Nov-2022 09-50-0  |            | TRIC |          | 2.4.46     | ait.   |       | 5 250.00    | 0.2022  | 11020000         | 0005.20 | - 3    | 140.00 202  | 2110800007  | 1974 2214    | 0500004 | 1147   | nic - | nine. |         |        |
| 16-Nov-2 Trade List | t History  |      |          |            |        |       |             |         |                  |         |        |             |             |              |         |        |       |       |         | ×      |
| 6-Nov-2 Account     |            |      |          |            | Code   | ALL.  |             | Si      | de ALL           |         | Trans: | action Date | 1-Nov-2023  | •            | To 05-1 | lov-20 | 23    |       | Refrest | 10     |
| 6-Nov-2             |            |      |          |            |        |       |             |         | Call Competender |         |        |             |             |              | 100%    |        |       |       |         |        |
| Drag column         |            |      |          |            |        |       |             |         |                  |         |        |             |             |              |         |        |       |       |         |        |
| 06-Nov-2 Date       | Trade Time | Side | Code T   | rade Price | Trade  | Lot 1 | Frade Value | т       | rade ID          |         |        | Avg Price   | Order Numb  | er: Order ID |         |        | Order | Type  | Counte  |        |
| 06-Nov-2023         | 16:14:40   | Sell | WIIM     | 3.58       | 2      |       | 71          | 6.000 2 | 02311030         | 0010625 | 533    | 3.585.01    | 20231103000 | 2311030      | 0033074 | RG     | Day   |       |         |        |
| 6-Nov-2 03-Nov-2023 | 15:13:40   | BUY  | ESSA     | :59        |        |       | 1,19        | 0.000 2 | 02311030         | 0010613 | 345)   | 595.00      | 20231103000 | 2311030      | 0033584 | RG     | Day   |       |         |        |
| 6-Nov-2023          | 16:12:50   | Sell |          | 3.58       |        |       |             | 8.000 2 | 02311030         | 0010596 |        | 3.585.01    | 20231103000 | 2311030      | 0033074 |        | Day   |       |         |        |
| 16-Nov-2023         | 16:12:47   | Sell | WIIM     | 3,58       |        |       | 1,79        | 0,000 2 | 02311030         | 0010595 |        | 3,585.01    | 20231103000 | 2311030      | 0033074 | RG     | Day   |       |         |        |
| 6-Nov-2023          |            |      | BYAN     |            |        |       |             | 5,000 2 |                  | 0010589 |        | 18,675.00   | 20231103000 | . 2311030    | 0033166 |        |       |       |         |        |
| 03-Nov-2023         | 15:12:28   | Sell | WIIM     | 3,58       |        |       |             | 0,000 2 | 02311030         | 0010587 | 194    | 3,585.01    | 20231103000 |              | 0033074 | RG     | Day   |       |         |        |
| 03-Nov-2023         |            | Buy  |          |            |        |       |             |         |                  | 0010584 |        |             |             |              |         |        |       |       |         |        |
| 03-Nov-2023         | 16:12:09   | Sell | BYAN     | 18,67      |        |       | 18,67       | 5,000 2 | 02311030         | 0010582 | 269    | 18,675.00   | 20231103000 | 2311030      | 0033166 | RG     | Day   |       |         | -      |
| 03-Nov-2023         |            | Sell | WIIM     | 3,58       |        |       | 6,08        | 6,000 2 | 02311030         | 0010579 |        | 3,585.01    | 20231103000 | 2311030      | 0033074 | RG     |       |       |         |        |
| 03-Nov-2023         | 16:11:25   | Sell | WIIM     | 3,58       |        |       | 99,16       | 6,000 2 | 02311030         | 0010567 |        | 3,585.01    | 20231103000 | 2311030      | 0033074 | RG     | Day   |       |         |        |
| 03-Nov-2023         | 16:09:46   | Buy  | ESSA     |            |        |       | 79,25       | 4,000 2 | 02311030         | 0010540 |        | 595.00      | 20231103000 | ) 2311030    | 0033584 | RG     | Day   |       |         |        |
| 03-Nov-2023         | 16:09:19   | Sell | WIIM     | 3,58       | 2      |       | 35          | 8,000 2 | 02311030         | 0010534 | 172    | 3,585.01    | 20231103000 | 2311030      | 0033074 | RG     | Day   |       |         |        |
| 03-Nov-2023         | 16:09:03   | Sell | WIIM     | 3,68       |        |       | 2,86        | 4,000 2 | 02311030         | 0010530 | 181    | 3,585.01    | 20231103000 | 2311030      | 0033074 | RG     | Day   |       |         |        |
|                     |            |      |          |            | 781    | ,357  | 75,704,633  | 3,900   |                  |         |        |             |             |              |         |        |       |       |         |        |
|                     |            | _    |          |            |        |       |             |         |                  | _       |        |             |             |              | _       |        |       |       |         |        |

Trade List juga dapat ditarik hingga beberapa bulan ke belakang, diakses melalui menu Trade List History

#### Keterangan:

- Date = Tanggal terjadinya transaksi
- Trade Time = Waktu terealisasi order di IDX
- Side
- = Tipe transaksi, beli/jual
- Code
- = Kode saham
- Trade Price
- e = Harga order terealisasi di IDX
- Trade Lot = Volume order terealisasi di IDX
- Trade Value
- Trade ID = Nomor order transaksi yang terealisasi
- Avg Price = Harga rata-rata yang terealisasi (jika order lebih dari satu kali)
- Order Number = Nomor urutan order di server internal KB Valbury

= Jumlah/nilai order terealisasi di IDX

- Order ID = Nomor order/antrian transaksi yang diterima dari IDX
- Board = Papan perdagangan (reguler, negosiasi, tunai)
- Order Type = Tipe berakhirnya usia order, apakah satu/dua sesi
- Counter Broker = Broker lawan, muncul jika melakukan transaksi nego

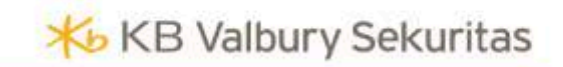

End of Document.

## MINI MANUAL BOOK

Start Trading with KB Valbury now!